## Первоначальная установка и настройка системы "ВесыСофт: Весовой терминал 2.0"

# Состав программного комплекса "ВесыСофт: Весовой терминал 2.0"

Состав программного комплекса «1С Весовой терминал 2.0»

Программный комплекс «1С Весовой терминал 2.0» состоит из двух частей:

**ПО "UniServer AUTO**" - WEB приложение для автоматизации процессов взвешивания (учета и контроля) транспорта на автомобильных и вагонных весах. Программный комплекс представляет собой сборку из модулей системы "**UniServer AUTO**" и поставляется совместно с WEB платформой сервер "**UniServer AUTO**".

Конфигурация 1С Предприятие 8.3 «ВесыСофт:Весовой терминал 2.0» - рабочее место весовщика и бухгалтера. Весь оперативный учет взвешивания транспорта, формы отчетности, специфика учета, обработки и хранение данных о взвешивании реализованы в этой части на основе инструментальной системы 1С Предприятие 8.х. Для работы потребуется Платформа 1С Предприятие 8.3 с ключом от любой типовой конфигурации версии ПРОФ. Платформа 1С Предприятие в типовую поставку не входит.

#### Рекомендуемая конфигурация персонального компьютера

| Параметр         | Описание                                                                                                    |
|------------------|----------------------------------------------------------------------------------------------------|
| Процессор        | Процессор 4-х ядерный ( Intel Core i3, лучше i5, при использовании 2-х и<br>более IP камер FullHD )                                                            |
| Память           | не менее 4 Гб (при выводе в 1С окон живого видео с 2-х или более IP камер<br>FullHD необходимо более 4Гб)                                                      |
| HDD              | 500 Гб или более                                                                                                    |
| Видеокарта       | при использовании IP камер рекомендуем применять не встроенную<br>видеокарту                                                                                   |
| Интерфейсы       | Один лучше два СОМ порта (RS-232), выведенных на стенку системного<br>блока. Переходник USB-COM не рекомендуем.                                                |
| OC               | MS Windows 7 или MS Windows 8,10 (64bit)                                                                                                    |
| Установленное ПО | Платформа 1С 8.3 с ключом от любой типовой конфигурации версии ПРОФ<br>(дешевле Бухгалтерия). Внимание Базовая версия не подходит,<br>используйте только ПРОФ. |

Правильная работа ПО возможна только при загрузке процессора не выше 75% от процессорного времени ПК.

### Требования к весовому оборудованию. Ограничение использования

Программный комплекс «**1C: Весовой терминал 2.0**» позволяет подключиться и производить взвешивания на автомобильных и вагонных весах:

| Тип весов                                                     | Ограничение использования                                     |
|---------------------------------------------------------------|---------------------------------------------------------------|
| Автомобильные с полным заездом                                | Взвешивание в статике                                         |
| Автомобильные короткие с раздельным<br>взвешиванием по частям | Взвешивание в статике                                         |
| Автомобильные с полным заездом и определением осевых нагрузок | Взвешивание в статике                                         |
| Автомобильные поосные                                         | Взвешивание в статике или в движении                          |
| Вагонные с полным заездом                                     | Взвешивание в статике с полным заездом<br>вагона на платформу |
| Вагонные короткие с раздельным взвешиванием по тележкам       | Потележечное взвешивание в статике                            |

Подключение к весам производится соединением весового индикатора и персонального компьютера с помощью последовательного интерфейса RS-232. Поддерживаются все известные типы весовых индикаторов, имеющие опубликованный протокол обмена по RS-232.

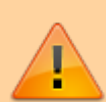

Подключение весов возможно только через один весовой индикатор. Весы, представляющие собой систему отдельных весов (общий вес которых должен суммироваться), состоящую из нескольких независимых весовых платформ с подключенными к ним несколькими весовыми индикаторами не поддерживаются.

#### Особенности лицензирования

Одна копия программного комплекса **«1С Весовой терминал 2.0»** поставляется в виде неисключительной лицензии на право использования **ПО «UniServer AUTO: AutoScale»**- для одних весов (АВТО, ВАГОННЫЕ или ПООСНЫЕ), и конфигурации 1С Предприятие 8.3 **«ВесыСофт: Весовой терминал 2.0»** - на одно рабочее место весовщика. Количество рабочих мест для операторов, не производящих взвешивание, не ограничивается лицензией.

Ограничение лицензии распространяется на количество подключенных к системе весов, для подключения новых весов понадобится дополнительные лицензии продукта. Количество <mark>лицензий соответствует количеству весов.</mark> Количество одновременно запущенных рабочих мест весовщика для одних и тех же весов не ограничивается лицензией.

Перед установкой конфигурации 1С «ВесыСофт: Весовой терминал 2.0» необходимо предварительно установить и настроить ПО «UniServer AUTO AutoScale». Установка и настройка системы «UniServer AUTO AutoScale» рассмотрена в руководстве по ПО UniServer AUTO AutoScale".

В данном руководстве будет рассмотрена установка и настройка конфигурации 1С «ВесыСофт: Весовой терминал 2.0», связанная непосредственно с работой оператора 1С Предприятие.

### Установка и подключение конфигурации

На нашем youtube канале vesysoft имеется видео-инструкция по установке конфигурации: https://youtu.be/uuRX30FsTQE

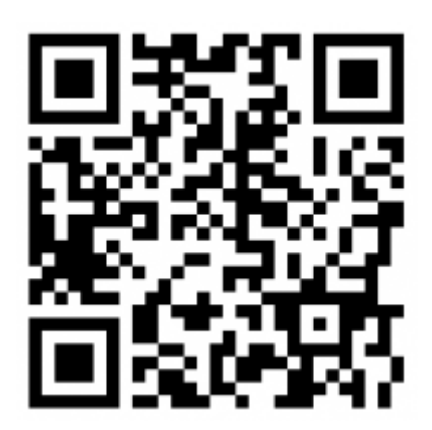

- Запустите дистрибутив поставки конфигурации «ВесыСофт: Весовой терминал 2.0» Setup.exe (предварительно распакуйте архив поставки 1SVT20.zip со всем содержимым в отдельную папку).
- Следуйте указаниям мастера установки конфигурации, которая установит программу в каталог шаблонов.
- 3. Запустите 1С Предприятие и в менеджере запуска нажмите кнопку «Добавить».
- 4. Выберите пункт «Создание новой информационной базы» и нажмите «Далее».
- 5. В появившемся окне информационных баз необходимо выбрать шаблон «Весовой терминал». Нажмите «Далее».

| ) Создание информационной базы из шаблона<br>Выберите поетерлярии измирительной разволение побеть или                                                          |
|----------------------------------------------------------------------------------------------------|
| споерите поставляемую конфигурацию для начала работы или<br>демонстрационный пример для ознакомления:                                                          |
|                                                                                                    |
|                                                                                                    |
| ⊕ Весовой терминал                                                                                                    |
| ⊕ Весовой терминал (демо)                                                                                                    |
| 😑 📄 ВесыСофт: ВесовойТерминал 2.0                                                                                                    |
| 1.0.1.17                                                                                                    |
| 🕀 📄 ВесыСофт: ВесовойТерминал 2.0 (демо)                                                                                                    |
| <ul> <li>Создание информационной базы без конфигурации для разработки<br/>новой конфигурации или загрузки выгруженной ранее<br/>информационной базы</li> </ul> |
| < Назад Далее > Отмена                                                                                                    |

Песли список шаблонов пуст, повторите пункты 1-2 (запуск дистрибутива лучше от имени Администратора, через меню правой кнопкой мыши)

6. Укажите каталог размещения информационной базы 1С.

| Добавление информационной базы/группы  | × |
|----------------------------------------|---|
| Укажите параметры информационной базы: |   |
| Каталог информационной базы:           |   |
| C:\VesySoft\1C_Base\                   |   |
| Язык (Страна):                         |   |
| русский (Россия)                       | • |
|                                        |   |
|                                        |   |
|                                        |   |
|                                        |   |
|                                        |   |
|                                        |   |
| < Назад Далее > Отмен                  | a |

7. Запустите 1С Предприятие и в менеджере выберите добавленную Вами строку новой

конфигурации.

| Запуск 1С:Предприятия                                                  | ×                 |
|------------------------------------------------------------------------|-------------------|
| Информационные базы                                                    |                   |
| 🕅 Информационные базы                                                  | 🔒 1С:Предприятие  |
| 🐵 🚞 VesySoft                                                           | 🛃 Конфигуратор    |
| 🔲 ВесыСофт: Весовой Терминал 2.0                                       |                   |
| Сторонние конфигурации                                                 | Добавить          |
|                                                                        | Изменить          |
|                                                                        | Удалить           |
|                                                                        | Настройка         |
|                                                                        | Перейти по ссылке |
| не= r:vandrevDocuments\\C_Base\\_U_1_17;<br>Низкая скорость соединения | Выход             |

Нажмите кнопку «1С Предприятие». Выберите пользователя Администратор.

| 1С:Пред | приятие       |                    | × |
|---------|---------------|--------------------|---|
| 1@      | ВесыСофт: Ве  | совой Терминал 2.0 |   |
|         | Пользователь: | Администратор      | • |
|         | Пароль:       |                    | ۲ |
|         |               | Войти Отмена       |   |

Нажав кнопку «Ок» Вы попадете на рабочий стол администратора.

# Подключение к серверу UniServer AUTO с помощью мастера первоначальной настройки

При первом запуске конфигурации «ВесыСофт: Весовой Терминал 2.0» отобразится окно мастера первоначальной настройки.

|                                              | Подключение к серверу UniServerAuto                                                                                                    | Выбор подключаемого<br>оборудования сервера                                                             | Далее |
|----------------------------------------------|----------------------------------------------------------------------------------------------------|----------------------------------------------------------------------------------------------------|-------|
| На этом шаге<br>успешное по,<br>"UniServerAU | все поля являются обязательными для заполнения. На следующий и<br>длючение к серевру и аутентификацию. Пароль должен быть обязат<br>ОГ° с пустым паролем запрещено. Если вы не выполнили удачного по | шаг можно перейти топько пройдя<br>тельно установлен. Подключение и<br>адключения к серверу - переход н | 2     |
| Имя сервера:                                 | UniServer Becasan 1                                                                                                    |                                                                                                    |       |
| Адрес сервери                                | Пор                                                                                                    | r: 8 087                                                                                                |       |
| Имя пользоват                                | ma: admin                                                                                                    |                                                                                                    |       |
| Паропь:                                      |                                                                                                    |                                                                                                    |       |
| > Таймауть                                   | (MC)                                                                                                    |                                                                                                    |       |
| Полялючит                                    |                                                                                                    |                                                                                                    |       |
|                                              |                                                                                                    |                                                                                                    |       |
|                                              |                                                                                                    |                                                                                                    |       |
|                                              |                                                                                                    |                                                                                                    |       |
|                                              |                                                                                                    |                                                                                                    |       |
|                                              | Вы можете отклаться от истальлавания помациява, пасла мачатия напа.                                                                                                    | re "Serours, concurse" and                                                                              |       |

 Заполните все поля ввода, указав данные для подключения к серверу «UniServer AUTO». Если осуществляется подключение сервера «UniServer AUTO» через интернет увеличьте таймауты примерно в 2 раза. Для проверки возможность подключения к «UniServer AUTO» нажмите Подключиться. Если данные заполнены правильно и подключение к серверу «UniServer AUTO» произведено успешно, будет отображено соответствующее сообщение, содержащее информацию о сервере «UniServer AUTO».

> Верс.: 1.2.0.726 от 15.10.2021 14:38:32 Аутентификация пройдена.

- 2. Нажмите Далее
- На этапе Выбор подключаемого оборудования необходимо указать какие модули сервера «UniServer AUTO» необходимо подключить в конфигурацию «ВесыСофт: Весовой Терминал 2.0»

По умолчанию система самостоятельно определяет и отмечает список подключаемых модулей. Если требуется - откорректируйте список.

| Назад | Rogkmoverize k cepelepy<br>UniServerAuto                          | Выбор подклю                                                                    | чаемого оборудования сервера                                                                                                 | Анапиз выб                                                     | ранных весов                                       | Далее |
|-------|-------------------------------------------------------------------|---------------------------------------------------------------------------------|----------------------------------------------------------------------------------------------------|----------------------------------------------------------------|----------------------------------------------------|-------|
|       | На этом шаге нужно<br>что выбрать - оставт<br>весами. Если сервер | определиться с выбором<br>ге выбранное по умолчана<br>о содержит несколько "Авт | оборудовання для взаимодействия с U<br>ю и назвиите "Далее".Платин с типом <b>"А</b><br>ю весов" их имена допины различаться | niServerAUTO.<br>BTO BECM <sup>®</sup> acco<br>a. Это касается | Если не знаете,<br>щиируется с<br>я и случая когда |       |
|       | Cepeep: 127.0.0.1:                                                | 8087                                                                            |                                                                                                    | C Ofseen                                                       | ь списак плагинов                                  |       |
|       | тип                                                               | Нанменование                                                                    | Отисание                                                                                                    | ПАХЕМВ                                                         | подключить •                                       | 1     |
|       | Авто весы                                                         | AutoScale1                                                                      | Весы 1                                                                                                    |                                                                | <b>v</b>                                           |       |
|       | Журнал                                                            | AutoScaleJournal1                                                               | Журнал автовесов 1                                                                                                    |                                                                | <b>a</b>                                           |       |
|       | Справочник                                                        | BrandTable                                                                      | Справочник Марки ТС                                                                                                    |                                                                | 0                                                  |       |
|       | Камера                                                            | Camera1                                                                         | Камера 1                                                                                                    | ×                                                              | <b>I</b>                                           |       |
|       | Камера                                                            | Camera2                                                                         | Камера 2                                                                                                    | ×                                                              | <b>Z</b>                                           |       |
|       | Камера                                                            | Camera3                                                                         | Камера 3                                                                                                    | ×                                                              | <b>Z</b>                                           |       |
|       | Камера                                                            | Camera4                                                                         | Камера 4                                                                                                    | ~                                                              | <b>Z</b>                                           |       |
|       | Справочник                                                        | CargoTable                                                                      | Справочник Грузов                                                                                                    |                                                                |                                                    |       |
|       | Справочник                                                        | ContractorTable                                                                 | Справочник Контрагентов                                                                                                    |                                                                | ο .                                                |       |
|       |                                                                   | Вы ножите атказаться от и сделанные настройни будут от                          | спользования помощника, после накатия кнопки "З<br>манены. Подключения в UniServerAudo, так ков, моко                        | акрыть помоцник"<br>на будат сдолать с                         | ice                                                |       |

- 4. Нажмите Далее
- 5. На следующем этапе создается рабочий стол весовщика. Можно изменить наименование рабочего стола. Необходимо выбрать пользователей, которым будет доступен этот рабочий стол. Также, можно создать нового пользователя с правами весовщика, которому будет доступен этот рабочий стол.

| На этом шате для авто-весов "Весы 1" необходимо настроить режим отображения рабочего стопа весовщика. Здесь можно<br>выбрать один или нескольких существующих рабочих стопов (в них будет добавлена команда вызова "Мастера<br>взяещивания"), одного или нескольких весовщиков (им будет разрешено видеть этот рабочий стол). По умолчанию "Масте<br>Рабоче стоты<br>© Содать новый. Иня: Весы 1<br>Выбрать существующий рабочий стол:<br>Выбрать существующий рабочий стол:<br>Выбрать существующий рабочий стол:<br>Весовщик:<br>Весовщик: | Назад | Выбор поризочаевого<br>оберудования сервера                                                                                      | Настройка Весы1                                                                                                    | Настройка обмана                                                                                           | Далее | • |
|----------------------------------------------------------------------------------------------------|-------|----------------------------------------------------------------------------------------------------|----------------------------------------------------------------------------------------------------|----------------------------------------------------------------------------------------------------|-------|---|
| Рабочие стопы Пользоватети (весовщики)                                                                                                    |       | На этом шаге для авто-весов "Весы 1" необ<br>выбрать один или несколько существующи<br>взвешивания"), одного или нескольких весо | бходимо настроить резами отображения ра<br>и рабочих стопов (в них будет добавлена<br>звщиков (им будет разрешено видеть этот | абочего стопа весовщика. Здесь можно<br>і команда вызова "Мастера<br>т рабочий стоп). По умопчанию "Масте. |       |   |
|                                                                                                    |       | Рабочие стопы                                                                                                    | Пользователи (весови                                                                                                    | цики)                                                                                                    |       |   |
| Выбрать существующий рабочий спол:<br>Выбрать существующиго пользованотя:<br>Адмянистратор<br>Весовидие<br>С                                                                                                    |       | Создать новый Имя: Весы 1                                                                                                    | Создать весовщии                                                                                                    | а Имя: Весовщик Весы 1                                                                                     |       |   |
| Адмянстратор 🗭<br>Весовидие                                                                                                    |       | Выбрать существующий рабочий стол:                                                                                               | Выбрать существующего                                                                                                    | o nonuccements:                                                                                            |       |   |
| Весонцик                                                                                                    |       |                                                                                                    | Администратор                                                                                                    |                                                                                                    | 1     |   |
|                                                                                                    |       |                                                                                                    | Весовщик                                                                                                    |                                                                                                    | 1     |   |
|                                                                                                    |       |                                                                                                    |                                                                                                    |                                                                                                    |       |   |

#### 6. Нажмите Далее

7. На этапе настройки обмена оставьте предустановки по умолчанию

| Назад | Настройка обмена                                                   | 1                                                                                                    | Завершение настроек                                                                                                   |   |  |   | Прия<br>наст | ченит<br>гройк | T |
|-------|--------------------------------------------------------------------|----------------------------------------------------------------------------------------------------|----------------------------------------------------------------------------------------------------|---|--|---|--------------|----------------|---|
|       | Результаты настр                                                   | oñsa.                                                                                                    |                                                                                                    |   |  |   |              |                |   |
|       | Сервер авг                                                         | поматизации.                                                                                              |                                                                                                    |   |  | - |              |                |   |
|       | Наниеновани                                                        | e: UniServer Becomen 1                                                                                    |                                                                                                    |   |  | 1 |              |                |   |
|       | Полный адре                                                        | e: 127.0.0.1:8087                                                                                         |                                                                                                    |   |  |   |              |                |   |
|       | <b>П</b>                                                           |                                                                                                    |                                                                                                    |   |  |   |              |                |   |
|       | плагины:                                                           |                                                                                                    |                                                                                                    |   |  |   |              |                |   |
|       | Them                                                               | Marg manager                                                                                              | Mun of onunonsuur                                                                                                    | - |  |   |              |                |   |
|       | Тип                                                                | Имя плагина                                                                                               | Имя оборудования                                                                                                    | - |  | I |              |                |   |
|       | Тип<br>Авто весы                                                   | Имя плагина<br>AutoScale1<br>AutoScale Icermal1                                                           | Имя оборудования<br>Весы 1                                                                                            |   |  | ļ |              |                |   |
|       | Тип<br>Авто весы<br>Журнал<br>Камера                               | Имя плагина<br>AutoScale1<br>AutoScaleJournal1<br>Camera1                                                 | Имя оборудования<br>Весы 1<br>Журнал автовесов 1<br>Канора 1                                                          | _ |  | ł |              |                |   |
|       | Тип<br>Авто весы<br>Журнал<br>Камера<br>Камера                     | Имя плагина<br>AutoScale1<br>AutoScaleJournal1<br>Camera1<br>Camera2                                      | Имя оборудования<br>Весы 1<br>Журнал автовесов 1<br>Камера 1<br>Камера 2                                              |   |  |   |              |                |   |
|       | Тип<br>Авто весы<br>Журнал<br>Камера<br>Камера<br>Камера           | Имя плагина<br>AutoScale1<br>AutoScaleJournal1<br>Camera1<br>Camera2<br>Camera3                           | Имя оборудования<br>Весы 1<br>Журнал автовесов 1<br>Камера 1<br>Камера 2<br>Камера 3                                  |   |  |   |              |                |   |
|       | Тип<br>Авто весы<br>Журнал<br>Камера<br>Камера<br>Камера           | Имя плагина<br>AutoScale1<br>AutoScaleJournal1<br>Camera1<br>Camera2<br>Camera3<br>Camera4                | Имя оборудования<br>Весы 1<br>Журнал автовесов 1<br>Камера 1<br>Камера 2<br>Камера 3<br>Камера 4                      |   |  |   |              |                |   |
|       | Тип<br>Авто весы<br>Журнал<br>Камера<br>Камера<br>Камера<br>Журнал | Имя плагина<br>AutoScale1<br>AutoScaleJournal1<br>Camera1<br>Camera2<br>Camera3<br>Camera4<br>DocsJournal | Имя оборудования<br>Весы 1<br>Журнал автовесов 1<br>Камера 1<br>Камера 2<br>Камера 3<br>Камера 4<br>Журнал документов |   |  |   |              |                |   |

- 8. Нажмите Далее
- На этапе завершения настройки подключения проверьте отчет с результатами настройки. Если отчет не правильно отражает результаты произведнной настройки, то необходимо вернуться на несколько шагов назад, проверить и установить нужные параметры. Если результаты настройки в отчете отражены корректно - нажмите Применить настройки.

| ? | ВНИМАНИЕ!<br>Будет создано оборудование и настройки.<br>Продолжать? |
|---|---------------------------------------------------------------------|
|   | Да Нет                                                              |

 Подтвердите сохранение настроек и создание оборудования. На этом настройки подключения к серверу «UniServer AUTO» завершена. Конфигурация «ВесыСофт: Весовой Терминал 2.0» будет перезапущена.

При последующем запуске конфигурации «ВесыСофт: Весовой Терминал 2.0» помощник подключения к серверу «UniServer AUTO» будет отображен снова. Если подключение к серверу «UniServer AUTO» не требуется - нажмите Отказаться от запуска помощника при старте и закройте помощник.

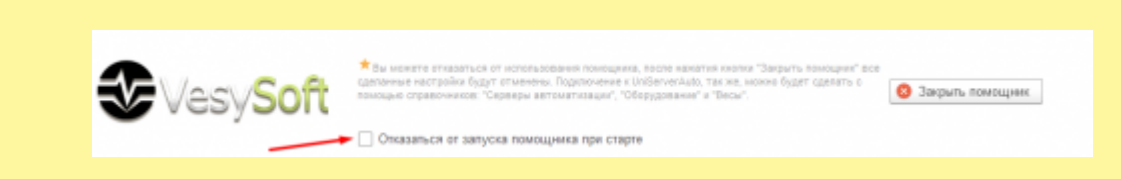

Если в дальнейшем потребуется подключение еще одного или нескольких серверов «UniServer AUTO», запустить помощник подключения к серверу «UniServer AUTO» можно из меню Администрирование

From: https://docuwiki.vesysoft.ru/ - База знаний

Permanent link: https://docuwiki.vesysoft.ru/doku.php?id=1svt20:install

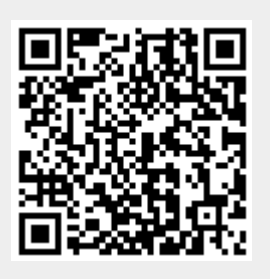

Last update: 2025/01/10 14:57